Q: How to use M-FLASH to recover my failed BIOS?

A: Please follow the below instruction to recover the failed BIOS

1. Download the BIOS file for your motherboard from MSI website.

2. After downloading the BIOS file, extract it only to the root folder of FAT16/FAT32 USB pen drive.

3. Set the Multi-BIOS switch to the functional BIOS ROM before powering on the system.

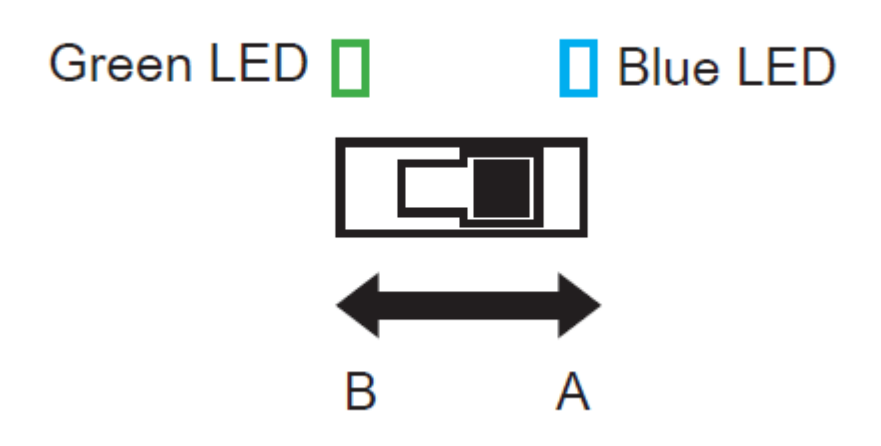

4. Connect the USB pen drive to the motherboard then power on the system and press "Del" key to enter BIOS.

5. Go to "M-FLASH" and then click "Select one file to update BIOS and ME" and Select the BIOS file for bios update.

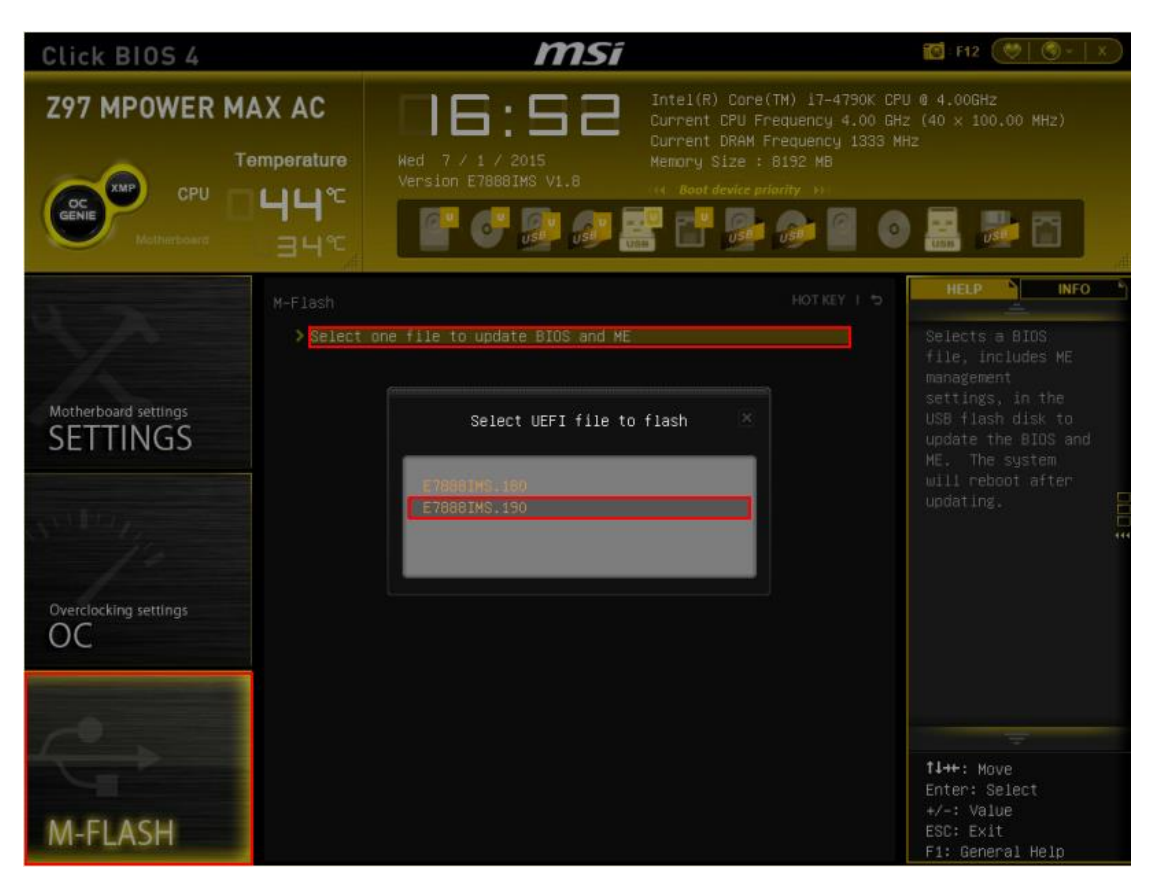

Note: Screenshots are for reference only.

6. After selecting the bios file, the system will restart automatically after 5 seconds.

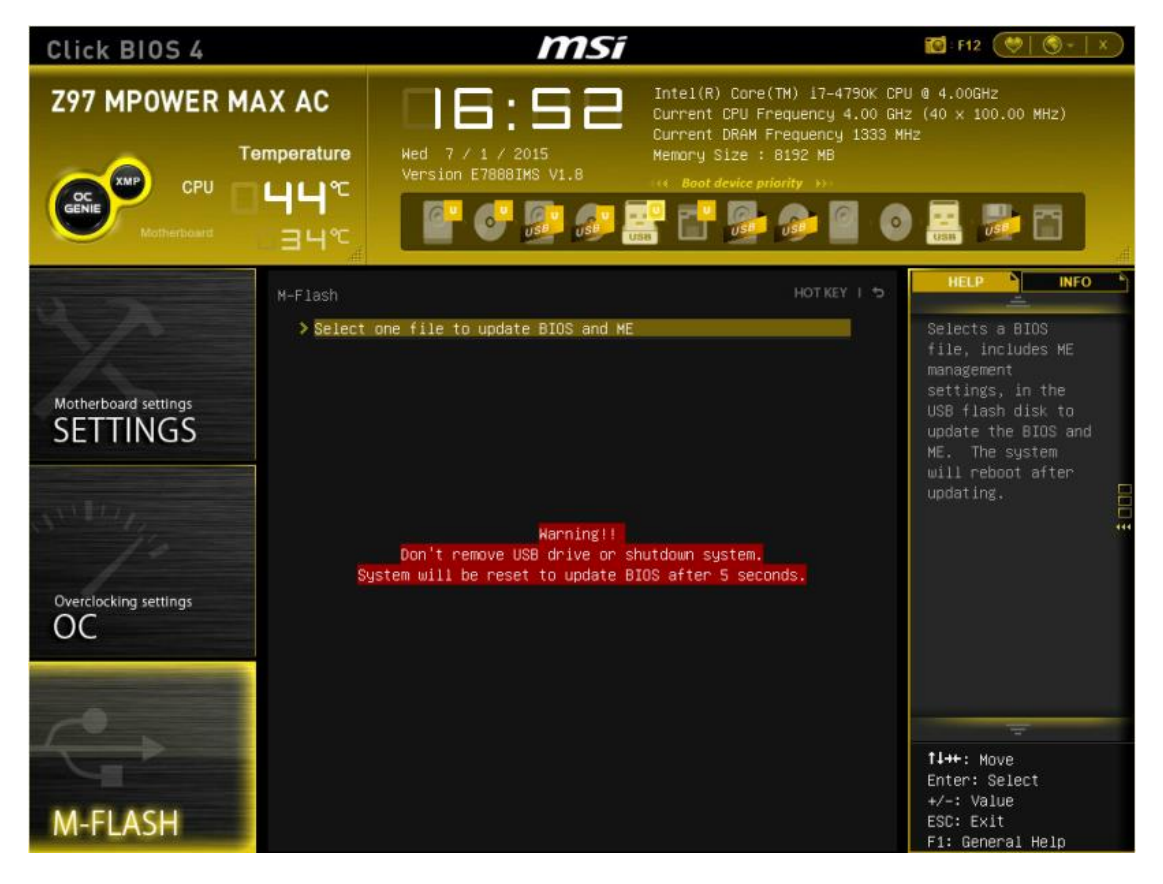

## Note: Screenshots are for reference only.

7. Set the Multi-BIOS switch to the BIOS ROM that you want to recover when you see the following message.

Please set the multi BIOS switch to the target BIOS ROM then press any key to continue.

8. Press any key to continue and system will start to flash the bios.

Note: Do not remove the USB pen drive during bios flash process.

9. After bios file have been updated successfully then system will auto restart.

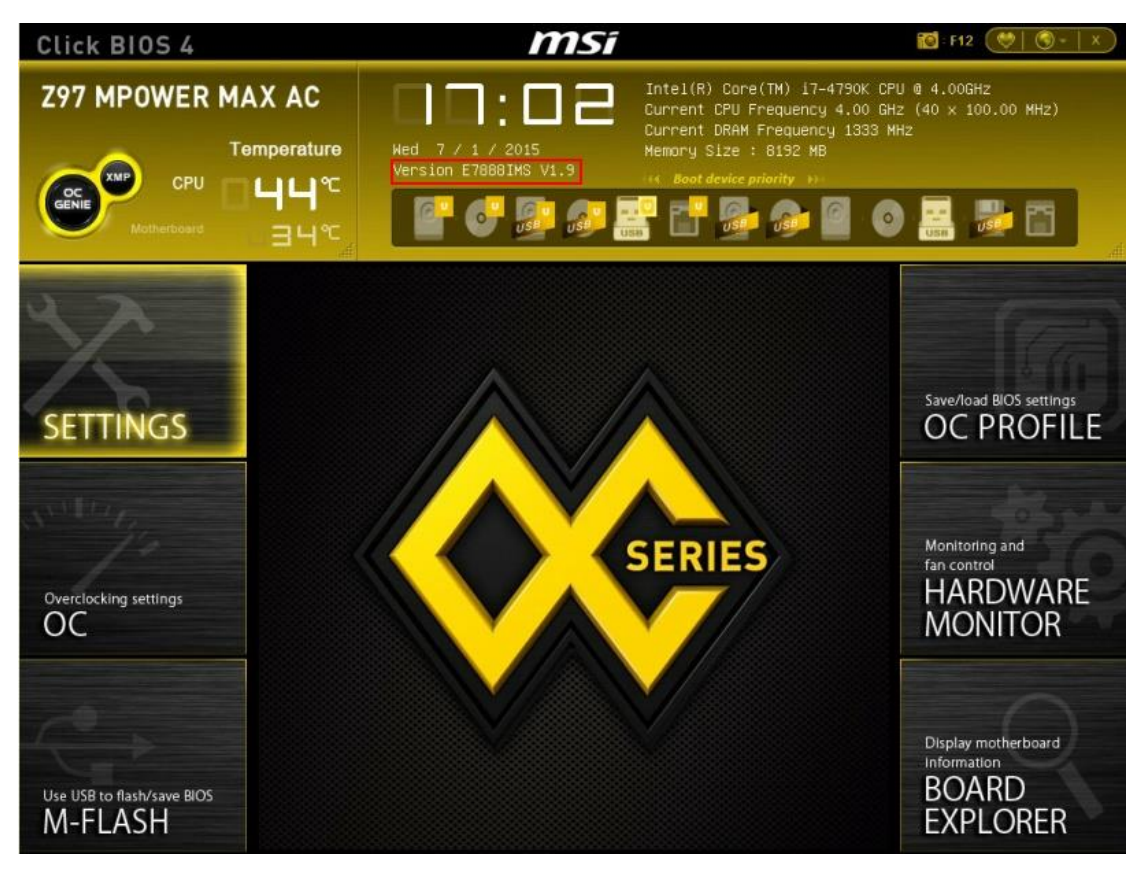